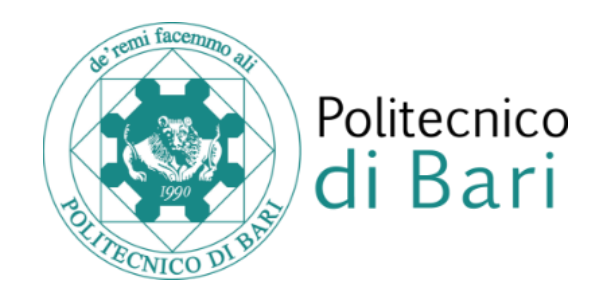

## Catalogo dei prodotti della ricerca

# Pagina del ricercatore

Guida all'uso

### Pagina del ricercatore di IRIS: guida all'uso

#### Come si accede alla pagina del ricercatore dal portale pubblico del Catalogo della Ricerca?

Cliccando sull'icona che segue il nome del ricercatore nella lista autori interni di qualunque prodotto:

| 1 Contact of rough surfaces: Modeling adhesion in advanced multiasperity models                           | In stampa Violano, Gui o 🏝 fierrante, Luciano 🚔 -                                     |
|----------------------------------------------------------------------------------------------------|---------------------------------------------------------------------------------------|
| 2 University-Industry collaborations and international knowledge spillovers: A joint-patent investigation | In stampa Messeni Petruzzelli, Antonio 🚢 嶜                                            |
| 3 FFT- Based Algorithm Improvements for Detecting Leakage in Pipelines                                    | in stampa Trotta, Amerigo 🚉 嶜                                                         |
| 4 The origins of external knowledge inflows and the impact of university technologies                     | In stampa Natalicchio, Angelo 🚢; Ardito, Lorenzo 🚢 Messeni Petruzzelli, Antonio 🚢 👹 - |
| 5 Minimal mass and self-stress analysis for innovative V-Expander tensegrity cells                        | In stampa Fraddosio, Aguinaldo 🏝 Pavone, Gaetano 🏝 Piccioni, Mario Daniele 🛔 -        |

**NB:** cliccando il nome stesso del ricercatore si esegue, invece, la query sul catalogo che restituisce tutti i prodotti del ricercatore, in ordine cronologico.

#### Qual è la visualizzazione di default?

La visualizzazione della pagina del ricercatore, nel caso in cui lo stesso non effettui nessuna operazione di settaggio, comprende tutti i prodotti dei quali egli è autore interno, visualizzati in ordine cronologico inverso, dal più recente al meno recente. Oltre al nome e al cognome, essa riporta il Settore Scientifico Disciplinare ed il ruolo del ricercatore.

| Aluto Stoglia - Cerca nel repository Q                                                                                                   |                                                                    |                                                | Termina login as       | Francesco Cupertino •  |
|----------------------------------------------------------------------------------------------------|--------------------------------------------------------------------|------------------------------------------------|------------------------|------------------------|
| A Politacnico di Bari   Pagina ricercatore                                                                                               |                                                                    |                                                |                        | Italiano +             |
| Cupertino, Francesco                                                                                                    | ¢                                                                  | Rete di Collaborazioni                         | Email Alert 💦 RSS Feed | Gestisci pubblicazioni |
| Info                                                                                                    |                                                                    |                                                |                        |                        |
| SSD: Settore ING-IND/32 - Convertitori, Macchine e Azionamenti Elettrici Ruolo: Docenti di ruolo di la fascia                            |                                                                    |                                                |                        |                        |
| PUBBLICAZIONI (TUTTI)                                                                                                    |                                                                    |                                                | Esportazione           | ✓ Voci correlate ▼     |
| Risuitati                                                                                                    | 1 - 20 di 140 (tempo di esecuzione: 0.0 secondi).<br>2 3 4 5 6 7 → |                                                |                        |                        |
| Titolo 🗢 Dat                                                                                                    | a di pubblicazione Autori                                          |                                                |                        | File                   |
| Comparison of Two Possible Solution for Reducing Over-voltages at the Motor Terminals in High-Speed AC Drives                            | In stampa Leuzzi, Riccardo 🏝 Monopoli, Vito Giusep;                | e 🛓 Cupertino, Francesco 🛓 🞽                   |                        | -                      |
| 2 Investigating the potential of commercial-grade carbon black-filled TPU for the 3D printing of compressive sensors                     | 2019 Manganiello, Claudio 🏝 Naso, David 🚔 C                        | upertino, Francesco 🚢 Percoco, Gianluca 🚢 🎽    | 4<br>8                 | Dpen Access            |
| 3 A SHGBT-Based Solution to Drive High-Speed Electrical Machines                                                                         | 2019 Monopoli, Vito Giuseppe 🚢 Sidella, Pierluig                   | i 🚔 Cupertino, Francesco 🛔                     |                        | -                      |
| 4 A Review on Model Predictive Control and its Applications in Power Electronics                                                         | 2019 Borreggine, Simone 🚢 Monopoli, Vito Gius                      | eppe 🏝 Naso, David 🏝 Cupertino, Francesco 🛔    |                        | -                      |
| 5 Analysis and Detection of Electrical Aging Effects on High-Speed Motor Insulation                                                      | 2019 Leuzzi, Riccardo 🏝 Monopoli, Vito Giusepp                     | ne 🏝 Cupertino, Francesco 🏝 Zanchetta, Pericle | a 2                    | -                      |
| Operation analysis and comparison of Multilevel SI IGBT and 2-level SIC MOSFET inverter-based high-speed drives with long<br>power cable | 2019 Loncarski, Jelena 🏝; Monopoli, Vito Giusep                    | pe 🏝 Leuzzi, Riccardo 🏝 Cupertino, Francesco   | 4                      |                        |

#### In che modo si può personalizzare la pagina?

L'utente può effettuare una selezione di suoi lavori da visualizzare oppure può nasconderne alcuni; può inoltre stabilire un ordine di visualizzazione diverso da quello di default.

**NB**: i prodotti che si decide di non mostrare nella pagina del ricercatore continuano ed essere visibili in tutte le altre pagine del Catalogo, ad esempio a seguito di ricerche per autore, titolo, etc.

#### Come si procede alla personalizzazione?

L'utente deve innanzitutto autenticarsi con le proprie credenziali quindi, dal menu principale, deve selezionare l'opzione "Portale Pubblico". "Il mio profilo pubblico". In alternativa può accedere, come già descritto in precedenza, cliccando sull'icona che segue il nome del ricercatore, nella lista autori interni di qualunque prodotto. Comparirà in alto a destra, il pulsante "gestisci pubblicazioni" che consente di entrare nella pagina "Gestisci preferenze di visualizzazione dei prodotti":

|      |                       |                              | Aiuto           | Sfoglia -          | Cerca nel reg       | pository         | ٩                      |                     |             |                           |          |                                         |                               |                        |                     | Termina login as | Francesco Cupertino   |
|------|-----------------------|------------------------------|-----------------|--------------------|---------------------|------------------|------------------------|---------------------|-------------|---------------------------|----------|-----------------------------------------|-------------------------------|------------------------|---------------------|------------------|-----------------------|
| ∯ Pi | olitecnico di Ba      | ri / Pagina ricerca          | tore            |                    |                     |                  |                        |                     |             |                           |          |                                         |                               |                        |                     |                  | Italiano -            |
| Cup  | pertino,              | Francesc                     | 0               |                    |                     |                  |                        |                     |             |                           |          |                                         | Rete di Collaborazioni        | III Statistiche        | 🌲 Email Aler        | t 🔊 RSS Feed     | Gestisci pubblicazion |
| Info |                       |                              |                 |                    |                     |                  |                        |                     |             |                           |          |                                         |                               |                        |                     |                  |                       |
|      | DETTAGLIO             |                              |                 |                    |                     |                  |                        |                     |             |                           |          |                                         |                               |                        |                     |                  |                       |
|      | SSD: Settore          | NG-IND/32 - Conve            | rtitori, Maccl  | nine e Azionam     | nenti Elettrici     | Ruolo: Doc       | enti di ruolo di la fa | ascia               |             |                           |          |                                         |                               |                        |                     |                  |                       |
|      | PUBBLICAZI            | ONI (TUTTI)                  |                 |                    |                     |                  |                        |                     |             |                           |          |                                         |                               |                        |                     | Esportazione     | ✓ Voci correlate ▼    |
|      |                       |                              |                 |                    |                     |                  |                        |                     | Risultati 1 | - 20 di 140 (tem<br>2 3 4 | npo di e | esecuzione: 0.0 secondi).<br>6 7 →      |                               |                        |                     |                  |                       |
|      | Titolo                |                              |                 |                    |                     |                  |                        | :                   | Data d      | li pubblicazione          | e<br>▲   | Autori                                  |                               |                        |                     |                  | File                  |
|      | 1 Compa               | rison of Two Possibl         | le Solution for | Reducing Over      | r-voltages at the M | Motor Terminal   | s in High-Speed A(     | C Drives            |             | In stamp                  | а        | Leuzzi, Riccardo 🌲 Monopoli, Vito Giu   | seppe 🚔 Cupertino, Frances    | co 🚢 嶜                 |                     |                  | -                     |
|      | 2 Investig            | ating the potential of       | f commercial    | grade carbon b     | lack-filled TPU fo  | or the 3D printi | ng of compressive :    | sensors             |             | 20                        | 19       | Manganiello, Claudio 🏝; Naso, David 🕯   | 🛓 Cupertino, Francesco 🚢 F    | Percoco, Gianluca 🛔    | 쑡                   |                  | Dpen Access           |
|      | 3 A SI-IGE            | 3T-Based Solution to         | Drive High-S    | peed Electrical    | Machines            |                  |                        |                     |             | 20                        | 19       | Monopoli, Vito Giuseppe 🏝; Sidella, Pie | erluigi 🚢 Cupertino, Francesc | × 4                    |                     |                  |                       |
|      | 4 A Revie             | w on Model Predictiv         | ve Control and  | d its Applications | s in Power Electr   | ronics           |                        |                     |             | 20                        | 19       | Borreggine, Simone 🏝; Monopoli, Vito    | Giuseppe 🏝 Naso, David 🚔      | ; Cupertino, Francesco | <b>a</b> : <b>a</b> |                  |                       |
|      | 5 Analysi             | s and Detection of El        | lectrical Aging | ) Effects on High  | h-Speed Motor In    | sulation         |                        |                     |             | 20                        | 19       | Leuzzi, Riccardo 🌲 Monopoli, Vito Giu   | seppe 🚢 Cupertino, Frances    | co 🚢; Zanchetta, Peri  | cie 🚢 嶜             |                  | -                     |
|      | 6 Operati<br>power of | on analysis and com<br>cable | nparison of M   | ultilevel Si IGBT  | and 2-level SiC I   | MOSFET invert    | er-based high-spe      | ed drives with long |             | 20                        | 19       | Loncarski, Jelena 🏝 Monopoli, Vito Gil  | useppe 🏝 Leuzzi, Riccardo i   | 🛓; Cupertino, Frances  | co 🚢                |                  | -                     |
|      | 7 Active A            | geing Control of Win         | iding Insulatio | on in High Frequ   | Jency Electric Dri  | ives             |                        |                     |             | 20                        | 18       | Leuzzi, Riccardo 🌲 Monopoli, Vito Giu   | seppe 🌲 Cupertino, Frances    | co 🚢 嶜                 |                     |                  |                       |

#### Quindi:

|                          |      | Aiuto                                                                                                    |                                                                  |               |                  |                   |                                                                                                    | Termina login as |
|--------------------------|------|----------------------------------------------------------------------------------------------------|------------------------------------------------------------------|---------------|------------------|-------------------|----------------------------------------------------------------------------------------------------|------------------|
| Francesco Cupertir       | no → | # Desktop prodotti / Gestisci preferenze di v                                                                                                    | isualizzazione dei prodotti                                      |               |                  |                   |                                                                                                    |                  |
| ortale pubblico          | ۲    | Gestisci preferenze di v                                                                                                    | sualizzazione                                                    | dei pro       | odotti           |                   |                                                                                                    |                  |
| lomepage                 |      | Le Pubblicazioni sulla tua pagina possono app<br>1. Attive, normalmente visualizzate,<br>2. Nascoste non mostrate sulla tua pagina de                              | artenere a tre categorie:<br>ricercatore, ma ricercabili nel c   | catalogo      |                  |                   |                                                                                                    |                  |
| Le mie notifiche         |      | 3. e Selezionate, mostrate nell'area "pubblicazi                                                                                                    | oni selezionate".                                                |               |                  |                   |                                                                                                    |                  |
| l mio profilo pubblico   |      | L'area delle pubblicazioni selezionate mostra tu<br>mouse.                                                                                                    | tte le pubblicazioni che sono si                                 | tate selezior | nate e permette  | di ordinarle      | usando drag&drop del                                                                                                    |                  |
| .e mie statistiche       |      | Per ogni pubblicazione, puoi cambiare la categ<br>1. C <b>ambia categoria</b> : Per ogni pubblicazione, p<br>2. Filtra: Puoi usare il filtra per cercare nelle tue | oria con:<br>uoi cambiare la categoria clicc<br>pubblicazioni.   | ando sull'ici | ona categoria, / | A, H, S.          |                                                                                                    |                  |
| rodotti                  |      | Ricorda di cliccare "Salva" dopo avere effettuat                                                                                                    | o le modifiche.                                                  |               |                  |                   |                                                                                                    |                  |
| teportistica e Analisi   | ⊞    |                                                                                                    |                                                                  |               |                  |                   |                                                                                                    |                  |
|                          |      | Tutti i tuoi prodotti                                                                                                    |                                                                  |               |                  |                   | Pubblicazioni selezionate                                                                                                    |                  |
| ampagne di raccolta dali | ==   | Mostra 10 🔻 records                                                                                                    |                                                                  | Cerca         |                  |                   | 1 Sensoriess Position Control of Permanent-Mannel                                                                                                    |                  |
|                          |      |                                                                                                    |                                                                  |               |                  |                   | Motors With Pulsating Current Injection and                                                                                                    |                  |
|                          |      | Titolo                                                                                                    | Autori                                                           | Anno 👌        | Tipologia        | Azioni            | Cupertino F; Pellegrino G; Giangrande P; Salvatore                                                                                                    |                  |
|                          |      | A* Permanent-Magnet Motors With Pulsating<br>Current Injection and Compensation of<br>Motor End Effects                                                            | Cupertino F; Pellegrino G;<br>Giangrande P; Salvatore L          | 2011          |                  | <b>A</b> ⊞        | L<br>2011<br>null                                                                                                    |                  |
|                          |      | Sliding-Mode Control With Double<br>Boundary Layer for Robust Compensation<br>of Payload Mass and Friction in Linear<br>Motors                                     | Cupertino, F; Naso, D;<br>Mininno, E; Turchiano, B               | 2009          |                  | A H               | 2 Stiding-Mode Control With Double Boundary Laver<br>for Robust Compensation of Payload Mass and<br>Friction h LinearMotors<br>Cuppertino, F. Naso, D. Minimo, E. Turchiano, B<br>cooperation, S. Naso, D. Minimo, E. Turchiano, B |                  |
|                          |      | Effect of the numbers of slots and barriers<br>A on the optimal design of synchronous<br>reluctance machines                                                       | Palmieri, M.; Perta, M.;<br>Cupertino, F.; Pellegrino,<br>G.     | 2015          |                  | <u><u>s</u> H</u> | 2009<br>null<br>3                                                                                                    |                  |
|                          |      | A Speed Sensorless Control of Pmsm via<br>Linear Kalman Filtering                                                                                                  | S. Stasi; L. Salvatore; F.<br>Cupertino                          | 2006          |                  | <u>s</u> <u>H</u> | 4                                                                                                    |                  |
|                          |      | Accurate Inverter Error Compensation and<br>Related Self-Commissioning Scheme in<br>Sensorless Induction Motor Drives                                              | Pellegrino G; Bojoi RI;<br>Guglielmi P; Cupertino F              | 2010          |                  | <u>s</u> н        | 8                                                                                                    |                  |
|                          |      | A Sliding mode neuro-adaptive control of<br>electric drives RID H-5942-2011                                                                                        | Topalov AV; Cascella GL;<br>Giordano V; Cupertino F;<br>Kaynak O | 2007          |                  | <u>s</u> н        | 8                                                                                                    |                  |
|                          |      |                                                                                                    | Cupertino, Francesco;                                            |               |                  |                   |                                                                                                    |                  |

- per selezionare un prodotto utilizzare il pulsante "S":

i prodotti, in questo caso, vengono visualizzati nella tabella a destra: "pubblicazioni selezionate"; qui è possibile (drag&drop) variarne l'ordine;

- per deselezionare un prodotto, utilizzare il pulsante "A":

Il prodotto, in questo caso, scompare dall'area "pubblicazioni selezionate";

per nascondere un prodotto, evitando che venga visualizzato nella pagina del ricercatore, utilizzare il pulsante "H":

ci si può avvalere di questa funzionalità quando, piuttosto che stabilire una selezione di prodotti, si preferisce escluderne alcuni dalla pagina del ricercatore. Quando invece si selezionano alcuni prodotti con il pulsante "S", verranno visualizzati esclusivamente questi ultimi.

Per facilitare le operazioni di selezione dei prodotti è possibile ordinarli per titolo o in ordine cronologico, utilizzando i pulsanti sulla riga delle intestazioni della tabella:

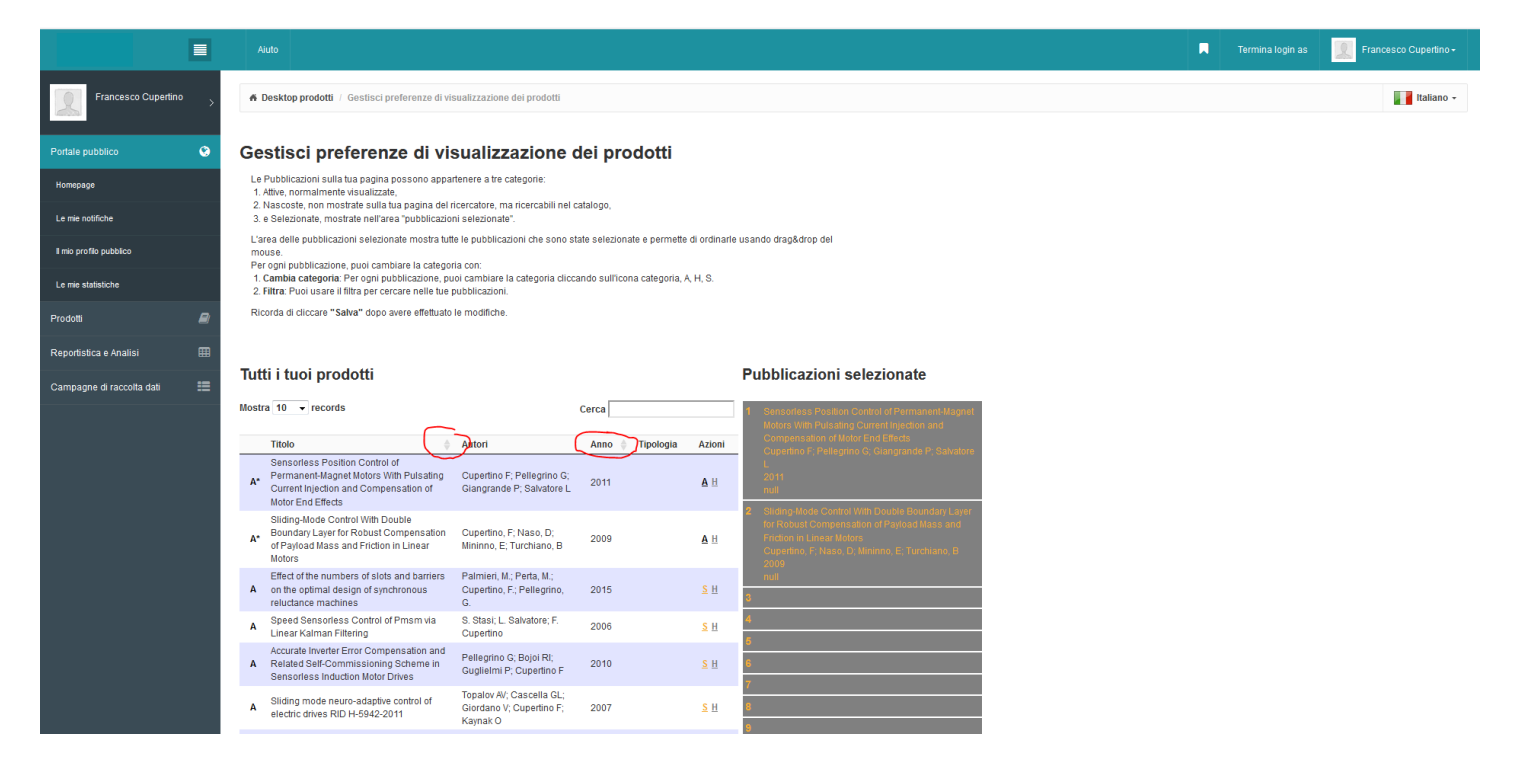

Per rendere effettive le modifiche si deve cliccare, in basso il pulsante "Salva":

| A     | Sliding mode neuro-adaptive control of<br>electric drives RID H-5942-2011                           | Topalov AV; Cascella GL;<br>Giordano V; Cupertino F;<br>Kaynak O                         | 2007       | <u>s</u> н        | 8  |
|-------|----------------------------------------------------------------------------------------------------|------------------------------------------------------------------------------------------|------------|-------------------|----|
| A     | A simple stator flux oriented induction<br>motor control                                            | Cupertino, Francesco;<br>Cascella, Giuseppe L.;<br>Salvatore, Luigi; Salvatore,<br>Nadia | 2005       | <u>s</u> н        | 10 |
| A     | Precise position control of tubular linear<br>motors with neural networks and<br>composite learning | Naso, D; Cupertino, F;<br>Turchiano, B                                                   | 2010       | <u>s</u> н        |    |
| A     | NPID and Adaptive Approximation Control<br>of Motion Systems with Friction                          | Naso, D; Cupertino, F;<br>Turchiano, B                                                   | 2012       | <u>S</u> <u>H</u> |    |
| A     | On-line genetic design of fuzzy controllers<br>for DC drives with variable load                     | Cupertino F; Giordano V;<br>Naso D; Turchiano B;<br>Salvatore L                          | 2003       | <u>s</u> Н        |    |
| Visua | alizzazione da 1 a 10 di 140 records                                                                |                                                                                          |            |                   |    |
|       |                                                                                                    | < Prece                                                                                  | edente 1 2 | 3 4 5             |    |
|       |                                                                                                    |                                                                                          |            | Successivo >      |    |

#### Cambiamenti

O Selected list re-ordered

S Sensorless Position Control of Permanent-Magnet Motors With Pulsating Current Injection and Compensation of Motor End Effects Cupertino F; Pellegrino G; Giangrande P; Salvatore L

2011 null

S Sliding-Mode Control With Double Boundary Layer for Robust Compensation of Payload Mass and Friction in Linear Motors Cupertino, F; Naso, D; Mininno, E; Turchiano, B 2009

Salva

null

Premi il Pulsante salva per salvare le operazioni

Annulla operazioni

#### Quali sono le funzionalità aggiuntive?

Utilizzando i pulsanti in alto a destra, si può accedere alla "rete di collaborazioni", alle "statistiche" ed agli alert.

| Aluto Sfoglia - Cerca nel repository Q                                                                                                    | a <sub>e Login</sub>                                                           |
|----------------------------------------------------------------------------------------------------|--------------------------------------------------------------------------------|
| A Politecnico di Bari / Pagina ricercatore                                                                                                    | Italiano -                                                                     |
| Cupertino, Francesco                                                                                                    | Rete di Collaborazioni Alert Ars Feed                                          |
| DETTAGLIO                                                                                                    |                                                                                |
| SSD: Settore ING-IND/32 - Convertitori, Macchine e Azionamenti Elettrici Ruolo: Docenti di ruolo di la fascia                                      |                                                                                |
| PUBBLICAZIONI (TUTTI)                                                                                                    | Esportazione  Voci correlate                                                   |
| Risuitali 1 - 20 di 140 (tempo di esecuzione: 0.0 se<br>1 2 3 4 5 6 7 →                                                                            | cond).                                                                         |
| Titolo 💠 Data di pubblicazione 🔒 Autori                                                                                                    | File                                                                           |
| 1 Comparison of Two Possible Solution for Reducing Over-voltages at the Motor Terminals in High-Speed AC Drives In stampa Louzzi, Riccardo         | 🛓 Monopoli, Vilo Giuseppe 🏝 Cuperlino, Francesco 🌲 👹 -                         |
| 2 Investigating the potential of commercial-grade carbon black-filled TPU for the 3D printing of compressive sensors 2019 Marganielio, Clau        | dio 🟝 Naso, David 🏝 Cuperlino, Francesco 🏝 Percoco, Gianiuca 着 嶜 📑 Open Access |
| 3 A SHGBT-Based Solution to Drive High-Speed Electrical Machines 2019 Monopoli, Vito Giu                                                           | seppe 🏝 Sidella, Pierluigi 🏝 Cuperlino, Francesco 🟯 -                          |
| 4 A Review on Model Predictive Control and its Applications in Power Electronics 2019 Borreggine, Simon                                            | ne 🌲 Monopoli, Vito Giuseppe 🚔 Naso, David 🚔 Cupertino, Francesco 🚔 👹 -        |
| 5 Analysis and Detection of Electrical Aging Effects on High-Speed Motor Insulation 2019 Leuzzi, Riccardo                                          | 🏝 Monopoli, Vito Giuseppe 🏝 Cuperlino, Francesco 🏝 Zanchetta, Pericle 🚢 👹 -    |
| 6 Operation analysis and comparison of Multilevel SI IGBT and 2-level SIC MOSFET inverter-based high-speed drives with long 2019 Loncarski, Jelena | 🛓 Monopoli, Vito Giuseppe 🏝 Leuzzi, Riccardo 🏝 Cuperlino, Francesco 🛔 -        |
| 7 Active Ageing Control of Winding Insulation in High Frequency Electric Drives 2018 Leuzzi, Riocardo                                              | 🛓 Monopoli, Vilo Giuseppe 🏝 Cuperlino, Francesco 🍇 👹 -                         |

#### Rete di collaborazioni

Il grafico mostra la rete di collaborazioni del ricercatore: i coautori dei suoi prodotti e i coautori di questi ultimi (2 gradi di separazione come valore di default):

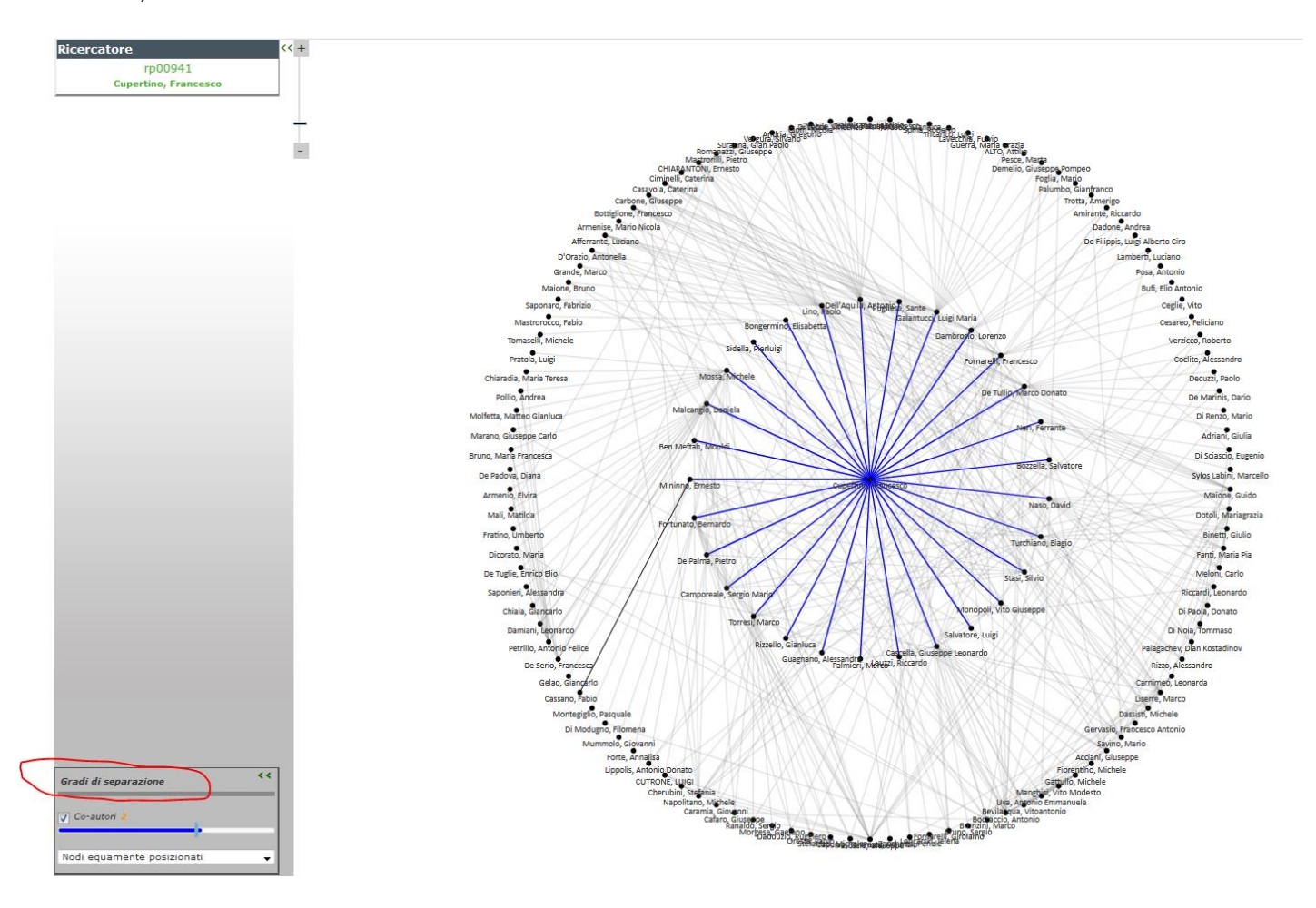

E' possibile aumentare a 3 (o ridurre a uno) i gradi di separazione con il comando in basso a sinistra e variare lo zoom di visualizzazione con il comando in alto a sinistra oppure con la rotella del mouse.

#### Statistiche

Le statistiche si riferiscono agli accessi al Catalogo della Ricerca del Politecnico, in particolare:

- visualizzazione del profilo del ricercatore;
- visualizzazione dei metadati dei prodotti del ricercatore;
- download dei pdf dei prodotti

|                       | Aiuto                           | Sfoglia +       | Cerca nel repository | Q | a, Lo  | gin |
|-----------------------|---------------------------------|-----------------|----------------------|---|--------|-----|
| 🖌 Politecnico di Bari | i / Statistiche visualizzazioni | del modulo CRIS |                      |   | talian | o - |
|                       |                                 |                 |                      |   |        |     |

#### ResearcherPage statistiche: Cupertino, Francesco

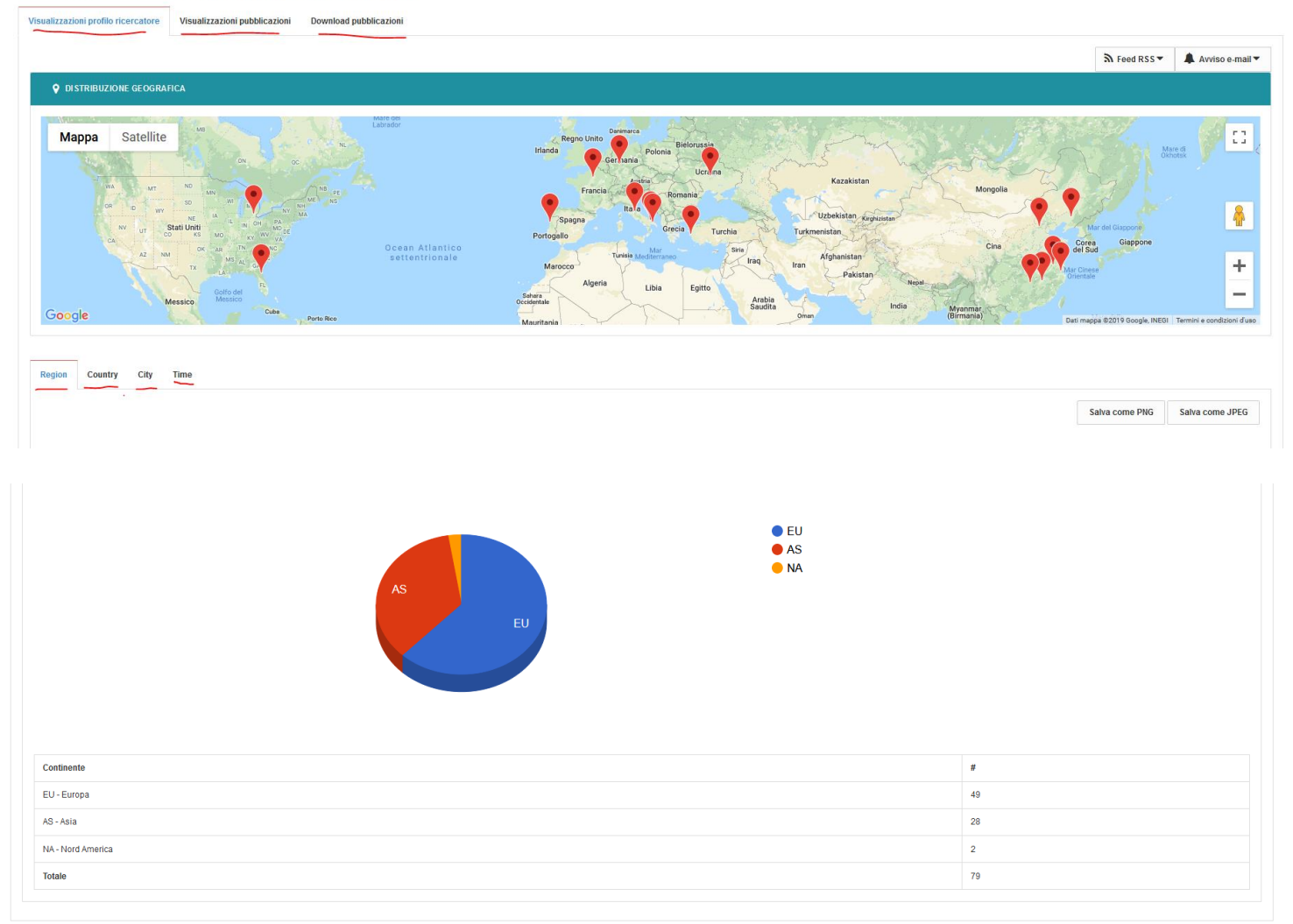

I valori sono dettagliati per provenienza (Region, Country, City) e mostrati nel loro andamento temporale (Time); sono inoltre visualizzati sul planisfero per una immediata localizzazione.

All'interno della propria "pagina del ricercatore" l'utente può impostare l'invio degli aggiornamenti "Feed RSS" o e-mail (con cadenza giornaliera, settimanale, mensile) del numero degli accessi al profilo, ai metadati e ai pdf. Riceverà una e-mail da iris.poliba.it con allegato un report.

| Aiuto Sfoglia - Cerca nel rep                                                                                         | lory Q                                                                                                    | 📕 Termina I                                                 | ogin as 📃 Francesco Cuperti                       |
|----------------------------------------------------------------------------------------------------|----------------------------------------------------------------------------------------------------|-------------------------------------------------------------|---------------------------------------------------|
| Politecnico di Bari / Statistiche                                                                                     |                                                                                                    |                                                             | 1aliar                                            |
| ResearcherPage statistiche: Cupertino, F<br>Visualizzazioni profilo ricercatore Visualizzazioni pubblicazioni Downloa | pubblicazioni                                                                                                    |                                                             |                                                   |
|                                                                                                    |                                                                                                    | <u>م</u>                                                    | eed RSS - Avviso e-mail -                         |
| OISTRIBUZIONE GEOGRAFICA                                                                                              |                                                                                                    |                                                             | Aggiornamento giornaliero                         |
| Mappa Satellite                                                                                                    | Portugalio Madrid<br>Spagna Barcelona<br>Barcelona<br>Barcelona<br>Spagna Matrice<br>Portugalio Madrid<br>Spagna Matrice<br>Spagna Georgia<br>Spagna Georgia<br>Spagna G | Kazakistan<br>Uzbekistan Kopizer<br>Turkmenistan Tagikistan | Aggiornamento settimanale<br>Aggiornamento menste |
| Ocean Atlantico<br>settentrionale<br>G <b>oogle</b>                                                                   | Aarocco Iunisia Medienraneo Ulbano Iraq<br>Marocco Israele Giordania                                                                                                    | Iran Afghanistan Dati mepa 62010 Google, B                  | EGUL ORION-ME Termini e condizioni d'uso          |
| Region Country City Time                                                                                              |                                                                                                    |                                                             |                                                   |
|                                                                                                    |                                                                                                    | Salva c                                                     | ome PNG Salva come JPEG                           |

#### L'utente può, in qualsiasi momento, modificare l'impostazione:

|                                     | Aluto Stoglia - Cerca nel repository Q               | •                                                               | Termina | login as       | Francesco Cupertino                                                                                                    |
|-------------------------------------|------------------------------------------------------|-----------------------------------------------------------------|---------|----------------|----------------------------------------------------------------------------------------------------|
| Politecnico di Bari / Statistiche   |                                                      |                                                                 |         |                | Italiano                                                                                                    |
| esearcherPage st                    | atistiche: Cupertino, Francesco                      |                                                                 |         |                |                                                                                                    |
| /isualizzazioni profilo ricercatore | Visualizzazioni pubblicazioni Download pubblicazioni |                                                                 |         |                |                                                                                                    |
|                                     |                                                      |                                                                 | 2       | Feed RSS 🔻     | 🌲 Avviso e-mail 🔻                                                                                                    |
| OISTRIBUZIONE GEOGRA                | ICA                                                  |                                                                 |         | Cancella aggio | rnamento giornaliero                                                                                                    |
| Mappa Satellite                     |                                                      | Per Repubblica<br>Cee Slovachia Ucraina Kazaki                  | stan    | Aggiornamento  | > settimanale                                                                                                    |
| - 18                                |                                                      | Francia Austria Ungéneris Médelavia<br>Romania Sereia<br>Sereia | ) (     | Aggiornamento  | a contraction of the second second se |

#### **Email Alert e RSS Feed**

Un qualsiasi utente del Politecnico, una volta effettuato il log-in, può richiedere l'invio di alert (via mail o RSS), relativi alle immissioni di nuovi prodotti a catalogo da parte di un ricercatore, utilizzando i due pulsanti "Email Alert" e "RSS Feed", presenti in alto a destra nella "pagina del ricercatore" di interesse.

| Cupertino, Francesco                                                                                                    |                                 |                                                                                      |                 |             |                |             |
|----------------------------------------------------------------------------------------------------|---------------------------------|--------------------------------------------------------------------------------------|-----------------|-------------|----------------|-------------|
|                                                                                                    |                                 | Rete di Collai                                                                       | borazioni dil S | statistiche | 🌲 Email Alert  | ሕ RSS Feed  |
| Info                                                                                                    |                                 |                                                                                      |                 |             |                |             |
|                                                                                                    |                                 |                                                                                      |                 |             |                |             |
| DETTAGLIO                                                                                                    |                                 |                                                                                      |                 |             |                |             |
|                                                                                                    |                                 |                                                                                      |                 |             |                |             |
| SSD: Settore ING-IND/32 - Convertitori, Macchine e Azionamenti Elettrici Ruolo: Docenti di ruolo di la fascia                           |                                 |                                                                                      |                 |             |                |             |
| PUBBLICAZIONI (TUTTI)                                                                                                    |                                 |                                                                                      |                 | Esporta     | rione 🔻 Voci ( | correlate 🔻 |
|                                                                                                    |                                 |                                                                                      |                 | Coportan    | 1000           |             |
| Ri                                                                                                    | sultati 1 - 20 di 140 (tempo di | esecuzione: 0.001 secondi).                                                          |                 |             |                |             |
|                                                                                                    | 1 2 3 4                         | 5 6 7 →                                                                              |                 |             |                |             |
|                                                                                                    |                                 |                                                                                      |                 |             |                |             |
|                                                                                                    | Data di pubblicazione           |                                                                                      |                 |             |                |             |
| Títolo                                                                                                    |                                 | Autori                                                                               |                 |             | File           |             |
| 1 Comparison of Two Possible Solution for Reducing Over-voltages at the Motor Terminals in High-Speed AC Drives                         | In stampa                       | Leuzzi, Riccardo 🚔 Monopoli, Vito Giuseppe 🚔 Cupertino, Francesco 🚔 🎽                |                 |             | -              |             |
| 2 Investigating the potential of commercial-grade carbon black-filled TPU for the 3D printing of compressive sensors                    | 2019                            | Manganiello, Claudio 📥 Naso, David 🚢 Cupertino, Francesco 🚔 Percoco, Gianluca 🚔      | 쓭               |             | 🖹 оре          | en Access   |
| 3 A SHGBT-Based Solution to Drive High-Speed Electrical Machines                                                                        | 2019                            | Monopoli, Vito Giuseppe 🌲 Sidella, Pierluigi 🏝 Cupertino, Francesco 🚔                |                 |             | -              |             |
| 4 A Review on Model Predictive Control and its Applications in Power Electronics                                                        | 2019                            | Borreggine, Simone 🏝 Monopoli, Vito Giuseppe 🚔 Naso, David 🚔 Cupertino, Francesco    | ≜: ₩            |             | -              |             |
| 5 Analysis and Detection of Electrical Aging Effects on High-Speed Motor Insulation                                                     | 2019                            | Leuzzi, Riccardo 🌲 Monopoli, Vilo Giuseppe 🌲 Cupertino, Francesco 🌲 Zanchetta, Perio | cle 🚢 嶜         |             | -              |             |
| 6 Operation analysis and comparison of Multilevel SI IGBT and 2-level SIC MOSFET inverter-based high-speed drives with long power cable | 2019                            | Loncarski, Jelena 🚔 Monopoli, Vilo Giuseppe 🚔 Leuzzi, Riccardo 🚔 Cuperlino, Frances  | co 🚢            |             | -              |             |
|                                                                                                    |                                 |                                                                                      |                 |             |                |             |

Infine, ogni utente può gestire tutte le notifiche dalla sezione "le mie notifiche" della propria pagina IRIS, dopo essersi autenticato.

|          |                         |   | Aiuto                                                                                                    |                                                     |                                                     |                                  | sei in: Visione personale • | Luigi Sollazzo + |
|----------|-------------------------|---|----------------------------------------------------------------------------------------------------|-----------------------------------------------------|-----------------------------------------------------|----------------------------------|-----------------------------|------------------|
|          | Luigi Sollazzo          |   | A Desktop prodotti / Le mie notifiche                                                                                      |                                                     |                                                     |                                  |                             | Italiano 🗸       |
|          | Portale pubblico        | ۲ | Le mie notifiche                                                                                                    |                                                     |                                                     |                                  |                             |                  |
|          | Homepage                |   | Amministra iscrizioni ai contenuti Amministra iscrizio                                                                     | oni alle statistiche                                |                                                     |                                  |                             |                  |
| <u>ر</u> |                         |   | Iscrizioni alle macrotipologie                                                                                             |                                                     |                                                     |                                  |                             |                  |
|          | Il mio profilo pubblico |   | Per l'iscrizione ad una macrotipologia, visita l'home page della<br>Attualmente non sei iscritto ad alcuna macrotipologia. | macrotipologia, e clicca sul pulsante "Iscrizione"  |                                                     |                                  |                             |                  |
|          | Le mie statistiche      |   |                                                                                                    |                                                     |                                                     |                                  |                             |                  |
|          | Prodotti                |   | Iscrizioni alle tipologie                                                                                                  |                                                     |                                                     |                                  |                             |                  |
|          |                         | - | Per l'iscrizione ad una macrotipologia, visita la relativa pagina                                                          | e clicca sul pulsante "Iscrizione".                 |                                                     |                                  |                             |                  |
|          | Reportistica e Analisi  |   | Autamente non ser ischito au alcuna maciospologia.                                                                         |                                                     |                                                     |                                  |                             |                  |
|          |                         |   | Iscrizioni a tipologia                                                                                                    |                                                     |                                                     |                                  |                             |                  |
|          |                         |   | Per le iscrizioni, visita la pagina dell'entità CRIS e clicca il puls                                                      | ante "Iscrizione".                                  |                                                     |                                  |                             |                  |
|          |                         |   | Elenco delle entità alle quali sei iscritto. Nei giorni in cui saran                                                       | no disponibili nuovi inserimenti, il sistema provve | derà a notificarli via e-mail a tutti gli iscritti. |                                  |                             |                  |
|          |                         |   | Туре                                                                                                    | Name                                                | Identifier                                          |                                  |                             |                  |
|          |                         |   | Pagina ricercatore                                                                                                    | Cupertino, Francesco                                | rp00941                                             | Elimina                          |                             |                  |
|          |                         |   |                                                                                                    |                                                     |                                                     | Cancella tutte le sottoscrizioni |                             |                  |
|          |                         |   |                                                                                                    |                                                     |                                                     |                                  |                             |                  |